# Manual för hemsideredigering

# Innehåll

| Start                                                       | 1. |
|-------------------------------------------------------------|----|
| Redigering av text på sidor                                 | 1. |
| Redigering av bildfält på sidor                             | 4. |
| Redigering med hjälp av det visuella konstruktionsverktyget | 7. |

## Start

- 1. www.dindomän.se/wp-admin
- 2. Skriv in ditt användarnamn och lösenord.
- 3. Logga in.

# Redigering av text på sidor

- 1. Redigera en sidas text genom att klicka på "Sidor" i vänstermenyn och därefter på den sida du önskar redigera.
- 2. Enligt bilden nedan ser du hur du går till väga för att börja redigera texten på sidan.

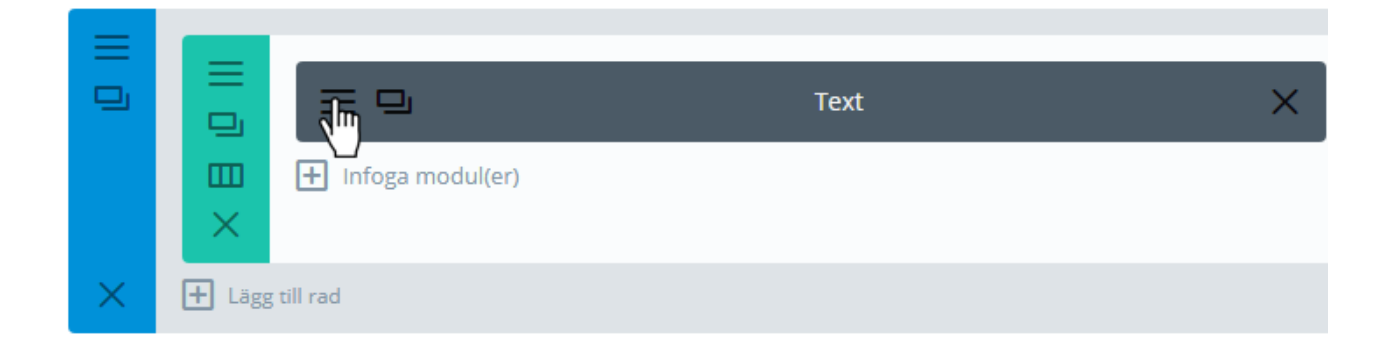

3. Skriv den text du vill ha på sidan. Om du har texten i exempelvis ett Worddokument kan du enkelt klistra in den här. När du är klar klickar du på den gröna knappen längst ned till höger - "Spara & avsluta".

| Text Modul inställningar                                                                                                    |                       |                | > |  |
|----------------------------------------------------------------------------------------------------|-----------------------|----------------|---|--|
| Innehåll                                                                                                    | Design                | Avancerat      |   |  |
| Text                                                                                                    |                       |                |   |  |
|                                                                                                    |                       |                |   |  |
|                                                                                                    |                       |                |   |  |
| Stycke     ▼     B     I     II     II |                       |                |   |  |
| аве <u>А</u> т                                                                                                    | 🛱 🖉 Ω 🐺 🗄             | ₽ <b>^ / 0</b> |   |  |
| Exempe                                                                                                    | lrubrik               |                |   |  |
| Exempeltext                                                                                                    |                       |                |   |  |
|                                                                                                    |                       |                |   |  |
| Här kan du skapa i                                                                                                    | nnehållet som används | inom modulen.  |   |  |

### Bakgrund

| Spara & lägg till i bibliotek | C | շիո | Spara & avsluta |
|-------------------------------|---|-----|-----------------|
|                               |   |     |                 |

4. Genom att enligt bilden nedan klicka på "Uppdatera" publiceras sidan och alla ändringar visas på webben.

### Publicera

Förhandsgranska ändringar

P Status: Publicerat Redigera

Synlighet: Offentlig Redigera

Versioner: 24 Bläddra

m Publicerat den: 9 Maj, 2018 @ 13:54 Redigera

🚺 Läsbarhet: Bra

√ SEO: Inte tillgänglig

| <u>Ta bort</u> | Uppdatera |
|----------------|-----------|
|                |           |

Redigering av bildfält på sidor

- 1. Redigera en sidas bildfält genom att klicka på "Sidor" i vänstermenyn och därefter på den sida du önskar redigera.
- 2. Enligt bilden nedan ser du hur du går till väga för att börja redigera bildfältet på sidan.

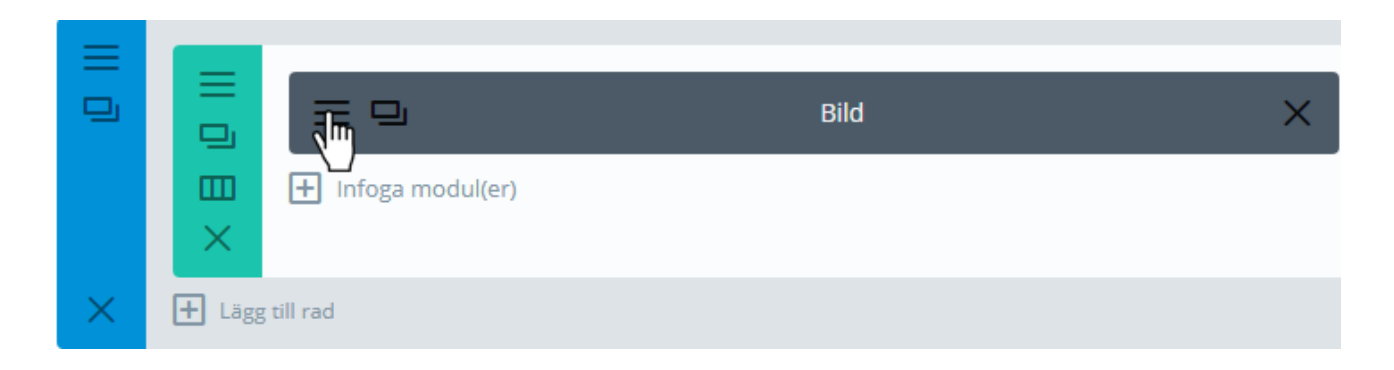

3. Nästa steg är att klicka på knappen till höger med texten "Ladda upp en bild".

| Bild Modul   | Bild Modul inställningar |                               |                               | ×               |                 |  |
|--------------|--------------------------|-------------------------------|-------------------------------|-----------------|-----------------|--|
| Innehåll     | Design                   | Avancerat                     |                               |                 |                 |  |
| Bild         |                          |                               |                               |                 |                 |  |
| Bildens URL: |                          | Ladda upp din önskade bild el | ler skriv in URL till bilder. | n du vill visa. |                 |  |
| Spa          | ra & lägg till i         | bibliotek                     | ٩                             |                 | Spara & avsluta |  |

4. Klicka på "Välj filer" för att välja den bild du vill använda i bildfältet. Du väljer bild från filsystemet i din dator. Slutligen klickar du på "Ange som bild" för att sätta in bilden i bildfältet.

| Ange som bild   | Ange som        | bild                                                             | ×    |
|-----------------|-----------------|------------------------------------------------------------------|------|
| Infoga från URL | Ladda upp filer | Mediabibliotek                                                   |      |
|                 |                 |                                                                  |      |
|                 |                 | Släpp filer varsomhelst för att ladda upp                        |      |
|                 |                 | eller<br>Välj filer<br>Maximal filstorlek för uppladdning: 8 MB. |      |
|                 |                 | Ange som                                                         | bild |

5. För att spara klickar du på "Spara & avsluta".

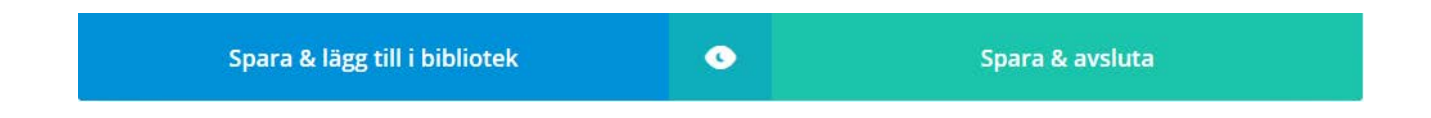

6. Det sista steget är att uppdatera sidan, så att de ändringar som har gjorts publiceras. I bilden nedan ser du hur du går till väga för att göra detta.

# Publicera Förhandsgranska ändringar ♥ Status: Publicerat Redigera ● Synlighet: Offentlig Redigera ● Versioner: 24 <u>Bläddra</u> ● Publicerat den: 9 Maj, 2018 @ 13:54 Redigera ● Läsbarhet: Bra ● SEO: Inte tillgänglig

| <u>Ta bort</u> | Uppdatera |
|----------------|-----------|
|                | 7)        |

# Redigering med hjälp av det visuella konstruktionsverktyget

1. Redigera en sida med hjälp av det visuella konstruktionsverktyget genom att klicka på "Sidor" i vänstermenyn och därefter på den sida du önskar redigera. 2. Enligt bilden nedan ser du hur du går till väga för att börja redigera sidan med hjälp av det visuella konstruktionsverktyget.

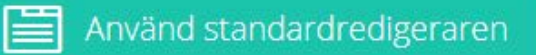

Använd visuellt kontruktionsverktyg

3. Om du önskar redigera ett textfält ser du när du kan göra detta genom att föra musen över skärmen. När muspekaren ändras till en markör går det att ändra texten i motsvarande objekt. Du kan då redigera texten genom att klicka med musen. När du har gjort detta är det bara att skriva den text som du önskar ha i textfältet. Du kan påverka textens inställning (fet, kursiv m.m.) med hjälp av det verktygsfält som dyker upp när du ändrar texten

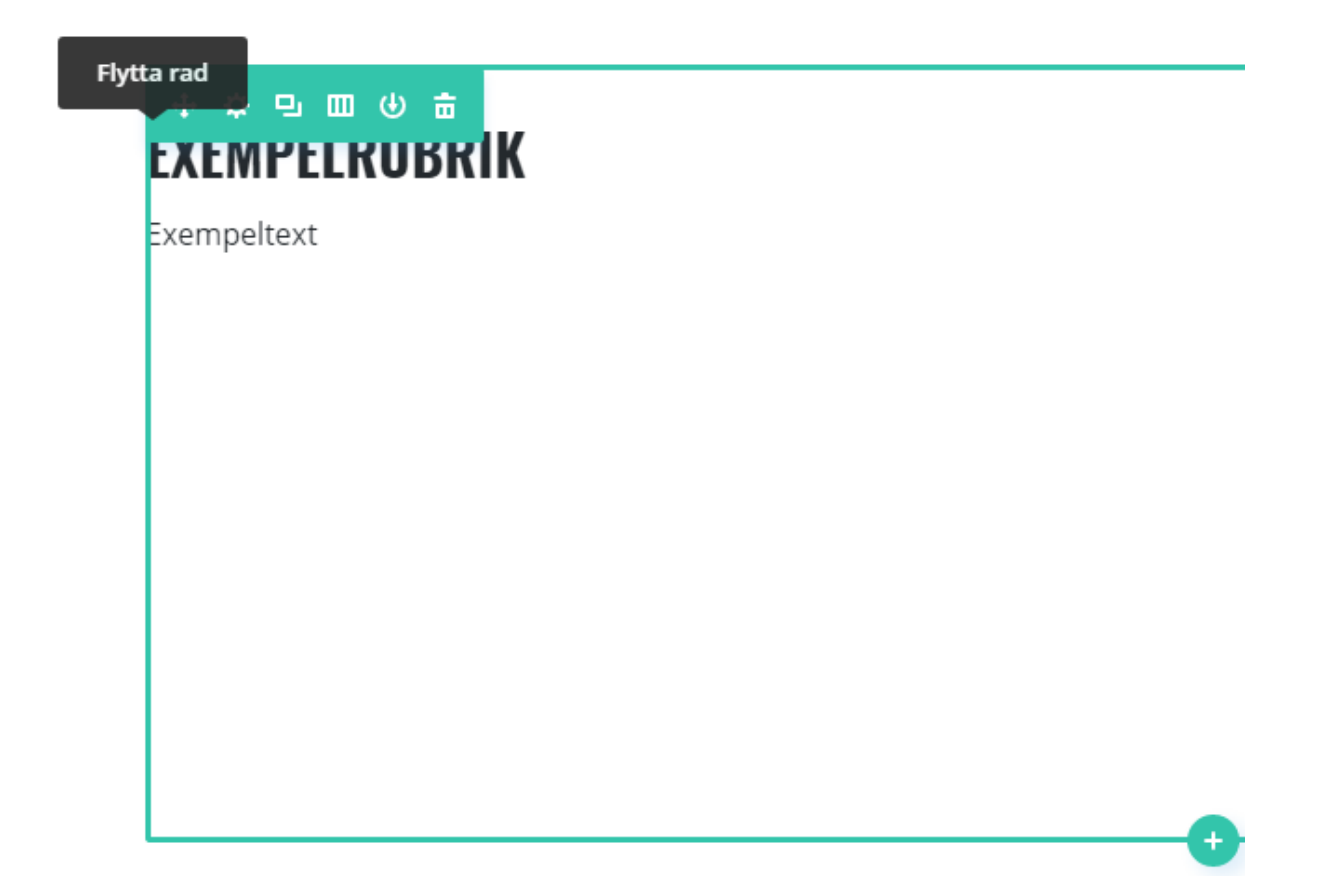

4. Om du vill redigera bilden i ett textfält dubbelklickar du på den. Nedan visas en exempelbild på hur det ser ut när du håller markören över bilden innan du har dubbelklickat.

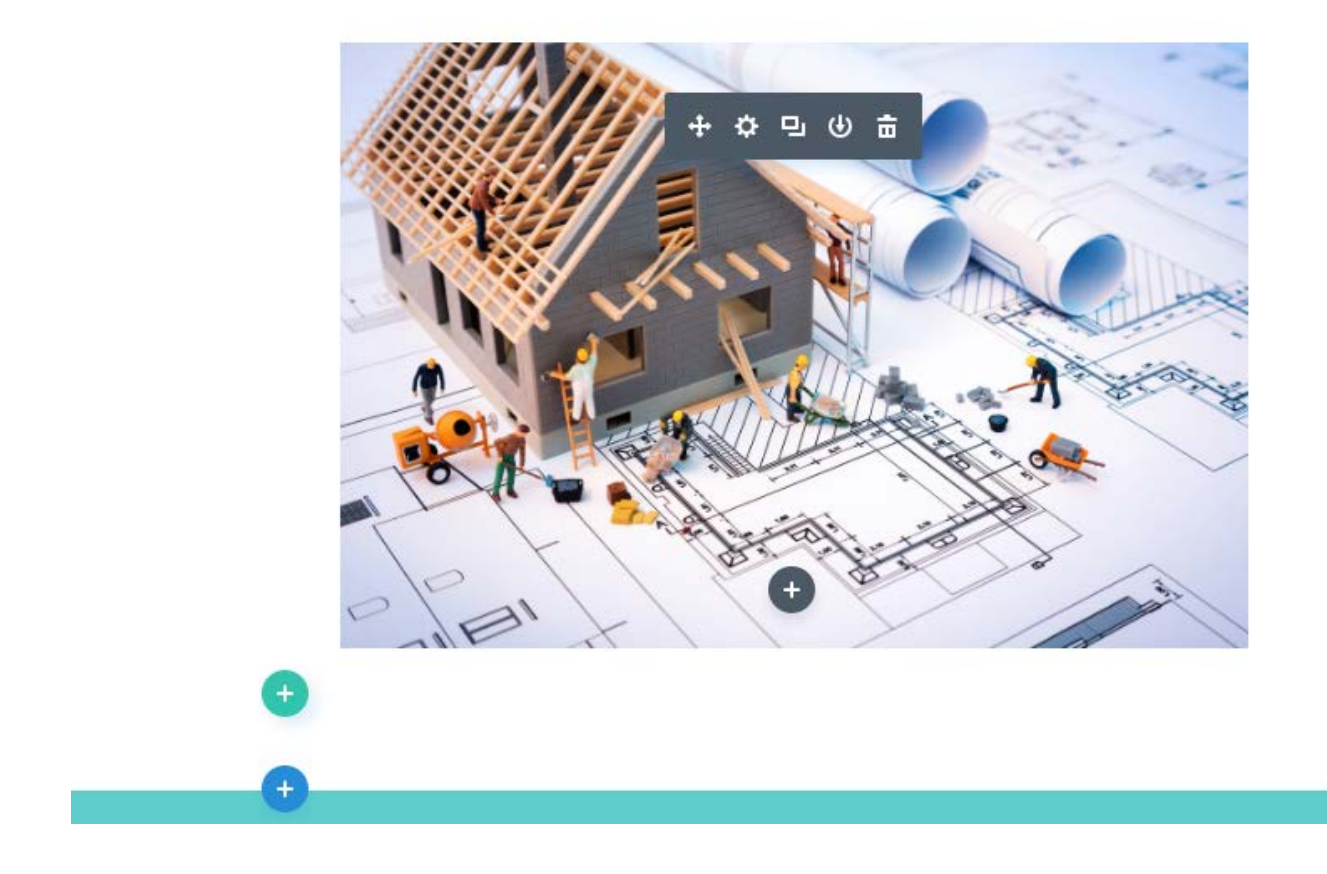

5. Du ändrar nu den bild som du vill ha i bildfältet genom att klicka på den.

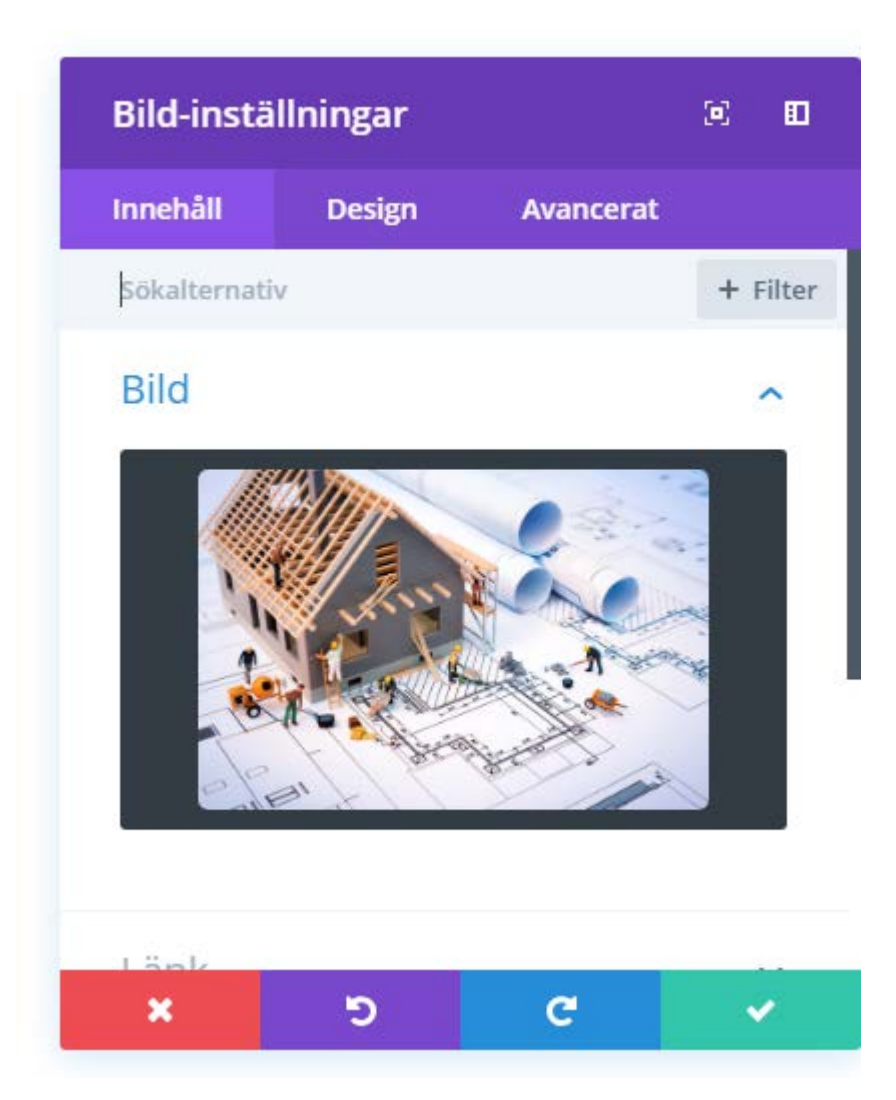

6. Du kan nu ladda upp bilden som du vill använda i bildfältet. Detta gör du genom att klicka på "Välj filer". Du väljer sedan en bild från filsystemet i din dator. När du har bestämt dig för den bild som du vill andvända klickar du på

knappen med texten "Ladda upp en bild". Spara ändringarna i bildfältet med hjälp av den gröna bocken i fönstrets underkant.

| Ange som bild   | Ange som bild   |                                           |  |
|-----------------|-----------------|-------------------------------------------|--|
| Infoga från URL | Ladda upp filer | Mediabibliotek                            |  |
|                 |                 |                                           |  |
|                 |                 | Släpp filer varsomhelst för att ladda upp |  |
|                 |                 | eller<br>Välj filer                       |  |
|                 |                 | Maximal filstorlek för uppladdning: 8 MB. |  |

7. Det sista steget är att trycka på knappen med texten "Spara". Du finner knappen längst ned till höger. Knappen visas först efter att du har tryckt på den lila knappen med tre punkter på i mitten. Nu är allt sparat och du kan avsluta det visuella konstruktionsverktyget.

Spara